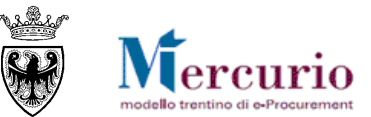

# **GUIDA OPERATIVA**

# **RICERCA PRODOTTI SUL MEPAT**

APRILE '15 VERSIONE: 02.0 A-EPR-IO-ME-RICERCA PRODOTTI SUL MEPAT

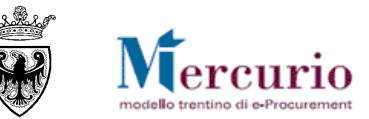

### INDICE

| CAPIT | IOLO 1 - PREMESSA                                      | 3  |
|-------|--------------------------------------------------------|----|
| 1.1   | Glossario e acronimi utilizzati                        | 3  |
| 1.2   | Requisiti tecnologici richiesti                        | 3  |
| CAPIT | OLO 2 - VISUALIZZAZIONE E RICERCA DEGLI ARTICOLI       | 5  |
| 2.1   | Lista dei prodotti/servizi                             | 5  |
| 2.1   | 1.1 Lista degli articoli del Catalogo "Forniture"      | 5  |
| 2.1   | 1.2 Lista dei servizi del Catalogo "Servizi"           | 6  |
| 2.2   | Ricerca per parola chiave                              | 7  |
| 2.3   | Ricerca per categoria merceologica - Metaprodotto      | 8  |
| 2.4   | RICERCA PER ATTRIBUTO                                  | 9  |
| 2.1   | RICERCA PER FORNITORE                                  | 10 |
| 2.2   | Visualizzazione e cancellazione dei criteri di ricerca | 11 |
| CAPIT | OLO 3 - ORDINAMENTO E CONFRONTO DEGLI ARTICOLI         | 14 |
| 3.1   | Ordinamento degli articoli                             | 14 |
| 3.2   | Dettaglio articolo/servizio                            | 14 |
| 3.3   | Confronto degli articoli                               | 17 |

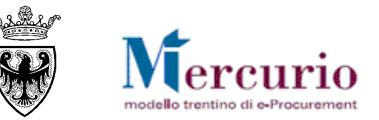

# CAPITOLO 1 - PREMESSA

Il presente documento illustra le fasi di visualizzazione e ricerca dei prodotti (beni e servizi) sul MEPAT, descrivendo in dettaglio i passi che l'Amministrazione può effettuare sul catalogo nell'ambito del proprio acquisto su MEPAT, tramite Ordine diretto o Richiesta di offerta.

### 1.1 GLOSSARIO E ACRONIMI UTILIZZATI

Nel seguito sono riportati alcuni termini, sigle e abbreviazioni utilizzate all'interno della guida accompagnati dal relativo significato.

| Termine                         | Significato                                                                                                    |
|---------------------------------|----------------------------------------------------------------------------------------------------|
| SAP-SRM o Sistema<br>telematico | Applicativo "Supplier Relationship Management". E' la soluzione applicativa, il "Sistema Telematico" che la Provincia<br>Autonoma di Trento adotta per la gestione delle procedure telematiche di scelta del contraente, per l'affidamento<br>di lavori e forniture di beni e servizi e, in generale, per la gestione degli approvvigionamenti telematici. |
| Utenza                          | L'utenza consente l'accesso e la partecipazione al Sistema Telematico. A ciascuna utenza vengono associati specifici profili di sistema, secondo le attività da svolgere a sistema.                                                                                                    |
| Amministrazione                 | le Amministrazioni aggiudicatrici e gli altri Enti e Società aggiudicatori che, ai sensi del combinato disposto degli artt.<br>39 bis della L.P. n. 23 del 19 luglio 1990 e 39 bis, commi 3 e 3 bis della L.P. n. 3 del 16 giugno 2006, sono legittimate ad<br>utilizzare il Sistema telematico della Provincia autonoma di Trento.                        |

### **1.2 REQUISITI TECNOLOGICI RICHIESTI**

Prima di accedere al Sistema telematico è indispensabile verificare i requisiti tecnologici richiesti e poter validamente svolgere le attività richieste nell'ambito delle attività di approvvigionamento sul sistema di e-procurement, all'interno del quale si trova il catalogo del MEPAT.

- a. Disponibilità di un personal computer con Internet Explorer (versioni 8.0 e precedenti; per le versioni successive alla 8.0 per un corretto accesso al Sistema si raccomanda di attivare le impostazioni di visualizzazione in compatibilità nel proprio browser come descritto nella <u>nota operativa</u> disponibile sul sito Mercurio);
- b. Disponibilità di un collegamento ad internet;
- c. Possesso di un dispositivo (kit) per l'apposizione della firma digitale sui documenti informatici (solo per i ruoli di Banditore/Punto Ordinante per la firma digitale della Gara telematica e/o l'emissione degli ordinativi di fornitura).

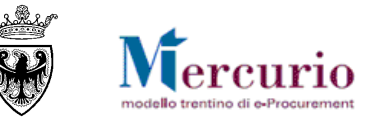

- d. Possesso di una casella di posta elettronica;
- e. Acrobat Reader installato sul proprio pc (gratuito e scaricabile dal sito <u>www.adobe.it</u>) per leggere i documenti;
- f. Java Runtime Environment installato sul proprio pc (JRE): versione uguale o superiore alla versione 5.0 update 8(1.5.0\_08) liberamente scaricabile da internet all'indirizzo: <u>http://java.com/en/download/installed.jsp</u>);
- g. Per il corretto accesso e navigazione all'interno dell'applicazione si sconsiglia di utilizzare proxy. In particolare si invita a non utilizzare proxy "non-trasparent", o con token di autenticazione NTLM che potrebbero generare malfunzionamenti. In ogni caso di declina ogni responsabilità qualora non si rispetti tale indicazione.

Prima di accedere al Sistema telematico visualizzare il sito internet <u>http://www.mercurio.provincia.tn.it</u> e:

- attraverso l'apposito link "<u>Regolamento del sistema</u>", scaricare e leggere attentamente il regolamento che disciplina le procedure telematiche svolte sul sistema SAP-SRM;
- prendere visione dei contenuti della sezione denominata "Legal Agreement and Privacy Policy".

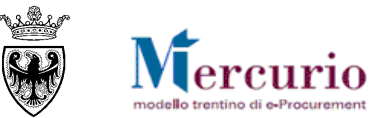

## CAPITOLO 2 - VISUALIZZAZIONE E RICERCA DEGLI ARTICOLI

### 2.1 LISTA DEI PRODOTTI/SERVIZI

La schermata iniziale, per entrambi i cataloghi, riporta la lista degli articoli/servizi presenti sul Mercato Elettronico. Sono esclusi dalla visualizzazione gli articoli/servizi caricati da fornitori con abilitazione revocata o sospesa per il meta-prodotto di riferimento.

La schermata iniziale, nella tabella di riepilogo dei prodotti/servizi presenti a catalogo, mostra informazioni (colonne) diverse a seconda che si tratti del Catalogo "Forniture" o del Catalogo "Servizi".

L'utente può visualizzare le informazioni di tutti i prodotti/servizi caricati sul catalogo dai fornitori abilitati al MEPAT e può ricercare e filtrare la lista degli articoli/servizi in base a diversi criteri, descritti a partire dal paragrafo 2.2.

### 2.1.1 Lista degli articoli del Catalogo "Forniture"

La schermata iniziale del Catalogo "Forniture" riporta, nella tabella di riepilogo, i prodotti caricati dai diversi fornitori abilitati al MePAT, descritti nelle loro caratteristiche essenziali (Metaprodotto di riferimento, Denominazione commerciale, Descrizione, Fornitore, Prezzo, indicatore di Prodotto verde, Unità di misura, Lotto minimo, Disponibilità garantita, Codice articolo, Tempo di consegna).

Accanto ai criteri di ricerca descritti nel paragrafo 2.2 e seguenti, per il catalogo delle "Forniture" sono disponibili i criteri, aggiuntivi, di **ricerca avanzata** riguardanti l'indicatore di "Prodotto verde", il "Tempo di consegna", il "Luogo di consegna" e la "Marca" del prodotto.

| Prodotto verde:              | All |      | Luogo di consegna: | All |          |   |
|------------------------------|-----|------|--------------------|-----|----------|---|
| Tempo di consegna in giorni: |     | <= • | Marca:             |     | Contiene | • |

| Figura 1 - | Catalogo | FORNITURE - | Criteri d | i ricerca | avanzata |
|------------|----------|-------------|-----------|-----------|----------|
|            |          |             |           |           |          |

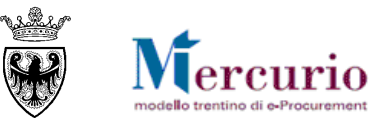

| Procurement Catalog                                                                                                    |              |                                |                               |                        |  |  |  |  |  |  |  |                       |
|----------------------------------------------------------------------------------------------------|--------------|--------------------------------|-------------------------------|------------------------|--|--|--|--|--|--|--|-----------------------|
| Criteri di ricerca                                                                                                    |              |                                |                               |                        |  |  |  |  |  |  |  |                       |
| Parola chiave:       Cercare       Ricerca ampliata       Descrizione         Prodotto verde:       All       Luogo di consegna:       All         Tempo di consegna in giorni:       <= <td>Marca:       Contiene</td> |              |                                |                               |                        |  |  |  |  |  |  |  | Marca:       Contiene |
| Trovate 9 di 17 posizioni; il sistema ne visualizza da 1 a 9                                                                                                    |              |                                |                               |                        |  |  |  |  |  |  |  |                       |
| Delimitare ricerca                                                                                                    | Confrontare  | View risultato: Lista 💌 Risult | ati per pagina: 30 👻 Immagine | disattivata            |  |  |  |  |  |  |  |                       |
| Cercare                                                                                                    | Metaprodotto | Descrizione metaprodotto       | CPV Denominazione commerciale | Descrizione            |  |  |  |  |  |  |  |                       |
| Resettare filtro                                                                                                    | 33192000-2   | Mobili per uso medico          | Mobile ad uso medico 1        | Mobile ad uso medico 1 |  |  |  |  |  |  |  |                       |
| Parola chiave:                                                                                                    | 33192000-2   | Mobili per uso medico          | Mobile ad uso medico 2        | Mobile ad uso medico 1 |  |  |  |  |  |  |  |                       |
| Cercare                                                                                                    | 33192000-2   | Mobili per uso medico          | Mobile ad uso medico 3        | Mobile ad uso medico 2 |  |  |  |  |  |  |  |                       |
| Descrizione metaprodotto                                                                                                    | 33192000-2   | Mobili per uso medico          | Mobile ad uso medico 4        | Mobile ad uso medico 3 |  |  |  |  |  |  |  |                       |
| - [Tutti] 🛷                                                                                                    | 33192000-2   | Mobili per uso medico          | Mobile ad uso medico 5        | Mobile ad uso medico 4 |  |  |  |  |  |  |  |                       |
| Arredi e Complementi di Arre                                                                                                    | 33192000-2   | Mobili per uso medico          | Mobile ad uso medico 6        | Mobile ad uso medico 5 |  |  |  |  |  |  |  |                       |
|                                                                                                    | 33192000-2   | Mobili per uso medico          | Mobile ad uso medico 7        | Mobile ad uso medico 6 |  |  |  |  |  |  |  |                       |

Figura 2 - Accesso al Mercato Elettronico - Schermata iniziale catalogo FORNITURE

### 2.1.2 Lista dei servizi del Catalogo "Servizi"

La schermata iniziale del Catalogo "Servizi" riporta, nella tabella di riepilogo, i servizi caricati dai diversi fornitori abilitati al MePAT, descritti nelle loro caratteristiche essenziali (Metaprodotto di riferimento, Denominazione commerciale, Descrizione, Fornitore, Prezzo, Link a documenti esterni, indicatore di Servizio verde, Unità di misura, Tempo di consegna).

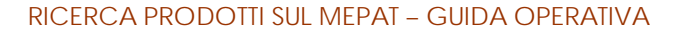

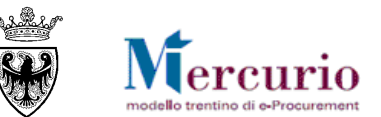

| Parola chiave:  *Parco(9) macchine*(9) | Cercare Ricerca ampliata                                                    |                                                                                                    |
|----------------------------------------|-----------------------------------------------------------------------------|----------------------------------------------------------------------------------------------------|
| Tempo di consegna in giorni:           | <= v                                                                        |                                                                                                    |
| < Þ –                                  | Trovate 9 di 42 posizioni; il sistema ne visualizza da 1 a 9                |                                                                                                    |
|                                        |                                                                             |                                                                                                    |
| Delimitare ricerca                     | Confrontare View risultato: Lista  Risultati per pagina: 30                 | mmagine disattivata                                                                                                    |
| Cercare                                | Metaprodotto CPV Descrizione metaprodotto Denominazione comme = De          | escrizione                                                                                                    |
| Resettare filtro Parola chiave:        | 50111100-7 Gestione del parco Servizio Tipo B bb<br>macchine bb<br>bb<br>bb | обородовородовор<br>Странстранствани с странствани с странствани с странствани с странствани с странствани с странствани с странствани с странствани с странствани с странствани с странствани с странствани с странствани с странствани с странствани с странствани с странствани с странствани с странствани с странствани с<br>С странствани с странствани с странствани с странствани с странствани с странствани с странствани с странствани с странствани с странствани с странствани с странствани с странствани с странствани с странствани с странствани с странства |
| Descrizione metaprodotto               | 50111110-0 Assistenza al parco Servizio Tipo A aa<br>macchine aa            | aaaaaaaaaaaaaaaaaaaaaaaaaaaaaaaaaaaaaa                                                                                                    |

Figura 3 - Accesso al Mercato Elettronico - Schermata iniziale catalogo SERVIZI

Accanto ai criteri di ricerca descritti nel paragrafo 2.2 e seguenti, per il catalogo dei "Servizi" sono disponibili i criteri, aggiuntivi, di ricerca avanzata riguardanti l'indicatore di "Servizio verde", il "Tempo di consegna" e il "Luogo di consegna" del servizio.

| Luogo di consegna:           | All |      | Servizio verde: | All | ð |
|------------------------------|-----|------|-----------------|-----|---|
| Tempo di consegna in giorni: |     | <= • |                 |     |   |

Figura 4 - Catalogo SERVIZI - Criteri di ricerca avanzata

### 2.2 RICERCA PER PAROLA CHIAVE

Per ricercare i prodotti/servizi con parola chiave è necessario digitare nel campo *Parola chiave* la stringa da ricercare e cliccare sul pulsante *Cercare*. Nella lista degli articoli saranno visualizzati solo gli articoli associati alla parola chiave digitata.

Sono a disposizione due campi per ricercare in base ad una parola chiave:

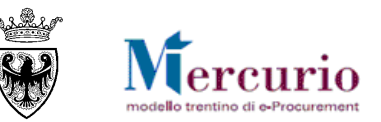

- inserendo la stringa da ricercare nel campo Parola chiave nella sezione superiore (utilizzando eventualmente il carattere \*) il filtro verrà applicato a tutti gli articoli presenti sul catalogo, resettando eventuali filtri di ricerca precedentemente applicati;
- inserendo la stringa nel campo **Parola chiave all'interno della sezione** "Delimitare ricerca" a sinistra della lista degli articoli il filtro andrà a sommarsi a eventuali filtri già inseriti e potrà essere utilizzato per raffinare ulteriormente la ricerca.

| Parola chiave:               | Cercar                   | e Ricerca 1                     | crizione<br>odotto Fornito      |
|------------------------------|--------------------------|---------------------------------|---------------------------------|
| Prodotto verde: All          | Luo                      | go di consegna: All             | ٥                               |
| Tempo di consegna in giorni: | ▼ Mar                    | ca:                             | Contiene 👻                      |
| Delimitara ricorea           | rovate 9 di 17 posizioni | ; il sistema ne visualizza da 1 | a 9<br>Risultati per pagina: 20 |
|                              | Motonrodotto             |                                 |                                 |
| Cercare                      | Metaprodotto             | Mobili por uso modico           | CPV Denominazio                 |
| Resettare filtro             | 53192000-2               | Mobili per uso medico           | MODIle au us                    |
| Parola chiave:               | 33192000-2               | Mobili per uso medico           | Mobile ad us                    |
| Cercare 2                    | 33192000-2               | Mobili per uso medico           | Mobile ad us                    |
|                              | 22402000.2               | Mobili por uno modico           | Mobile edue                     |

Figura 5 - Ricerca per parola chiave

### 2.3 RICERCA PER CATEGORIA MERCEOLOGICA - METAPRODOTTO

Nella sezione di sinistra è riportata la gerarchia delle categorie e dei meta-prodotti di riferimento per i quali sono presenti prodotti/servizi sul Mercato Elettronico. Per ricercare in base alla categoria/meta-prodotto:

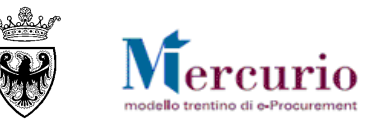

- cliccare sulla freccia accanto alla descrizione della categoria merceologica per visualizzare i livelli gerarchici sottostanti, fino ad arrivare al livello del meta-prodotto;
- cliccare sulla categoria merceologica/meta-prodotto di interesse.

La lista verrà aggiornata con i soli articoli/servizi relativi alla categoria/meta-prodotto selezionato.

Selezionando l'ultimo livello della gerarchia (corrispondente ai meta-prodotti) sono visualizzati gli attributi specifici del meta-prodotto selezionato.

|                                                                         | Tro | Trovate 172 di 172 posizioni; il sistema ne visualizza da 1 a 30 |            |                        |                                   |                                                          |                       |                |         |             |  |  |  |
|-------------------------------------------------------------------------|-----|------------------------------------------------------------------|------------|------------------------|-----------------------------------|----------------------------------------------------------|-----------------------|----------------|---------|-------------|--|--|--|
| Delimitare ricerca                                                      |     |                                                                  |            |                        |                                   |                                                          |                       |                |         |             |  |  |  |
| Cercare                                                                 |     | Aggiung                                                          | gere al ca | arrello acquisti 🛛 Cor | nfrontare View risultato: Lista 🔻 | Risultati per pagina: 30 👻                               |                       |                |         |             |  |  |  |
|                                                                         |     | Quantità                                                         | Azione     | Metaprodotto           | Denominazione commerciale         | Descrizione                                              | Fornitore             | Prezzo         | Prodott | UM dell'ord |  |  |  |
| Resettare filtro                                                        |     | <b>1</b>                                                         | ì          | 030500000-001          | Bacheca                           | Cornice porta foto quadrato Nastro Aristo                | MEPAT_008, 0000020289 | <u>14,90 E</u> | Si      | Pezzo       |  |  |  |
|                                                                         |     | <b>1</b>                                                         | ÿ          | 030500000-001          | Bacheca                           | Cornice porta foto quadrato Nastro Aristo                | MEPAT_008, 0000020289 | <u>16,90 E</u> | Si      | Pezzo       |  |  |  |
|                                                                         |     | <b>1</b>                                                         | Ň          | 03050000-001           | Bacheca da muro A3 Paperflow      | Bacheca da muro con totale trasparenza che pe            | MEPAT_001, 0000020275 | 46,09 E        | No      | Pezzo       |  |  |  |
| Descrizione Metaprodotto                                                |     | <b>1</b>                                                         | ìÄ         | 030500000-001          | Bacheca di prova 1                |                                                          | MEPAT_009, 0000020291 | 25,60 E        | No      | Pezzo       |  |  |  |
| Tutti/e] > Cancelleria > Carta e cartone                                |     | <b>1</b>                                                         | Ň          | 03050000-001           | Bacheca di prova 2                |                                                          | MEPAT_009, 0000020291 | 28,40 E        | Si      | Pezzo       |  |  |  |
| <u>Buste in carta</u>                                                   |     | <b>1</b>                                                         | Ň          | 17000000-006           | Barattolo portatutto da scrivania | Barattolo 5 alloggiamenti                                | IMPRESA6, 0000019278  | 2,90 EUR       | Si      | Pezzo       |  |  |  |
| <u>Carta bianca in risme 80qr/mq</u> <u>Cartoncini lisci e qoffrati</u> |     | <b>1</b>                                                         | Ň          | 030500000-001          | box bacheca X12                   | telaio acciaio - vetrina di cristallo - profili antipolv | MEPAT_002, 0000020277 | <u>99,90 E</u> | Si      | Pezzo       |  |  |  |
| Quaderni     Scatele                                                    |     | <b>1</b>                                                         | ÿ          | 030500000-001          | box bacheca X13                   | telaio acciaio - vetrina di cristallo - profili antipolv | MEPAT_002, 0000020277 | <u>11,10 E</u> | Si      | Pezzo       |  |  |  |
|                                                                         |     | <b>1</b>                                                         | ìÄ         | 16000000-001           | Buste in carta mod 1              | Buste in carta mod 1 - chiusura autoadesiva              | IMPRESA1, 0000019252  | 3,00 EUR       | Si      | Pacco       |  |  |  |
|                                                                         |     | <b>1</b>                                                         | ì          | 16000000-001           | Buste in carta mod 2              | Buste in carta mod 2 - chiusura autoadesiva              | IMPRESA1, 0000019252  | 3.00 EUR       | Si      | Pacco       |  |  |  |

Figura 6 - Ricerca per categoria merceologica/meta-prodotto

### 2.4 RICERCA PER ATTRIBUTO

Una volta selezionato un meta-prodotto, nella sezione di sinistra è possibile raffinare la ricerca utilizzando gli attributi specifici del metaprodotto selezionato:

- cliccare sull'attributo di meta-prodotto di interesse;
- selezionare il valore dell'attributo selezionato.

La lista degli articoli verrà aggiornata in base all'attributo/agli attributi selezionati

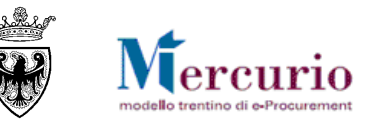

|                                                                         | Trovate 20 di 172 posizi | oni; il sistema ne visua | alizza da 1 a 20                  |                                               |                      |                 |         |              |
|-------------------------------------------------------------------------|--------------------------|--------------------------|-----------------------------------|-----------------------------------------------|----------------------|-----------------|---------|--------------|
| Delimitare ricerca                                                      |                          |                          |                                   |                                               |                      |                 |         |              |
| Cercare                                                                 | Aggiungere al            | carrello acquisti Co     | nfrontare View risultato: Lista 🔻 | Risultati per pagina: 30 💌                    |                      |                 |         |              |
| Depetters filtre                                                        | Quantità Azion           | e Metaprodotto           | Denominazione commerciale         | Descrizione                                   | Fornitore            | Prezzo          | Prodott | UM dell'ordi |
| Perele chicker                                                          | L 1                      | 16000000-001             | Buste in carta mod 1              | Buste in carta mod 1 - chiusura autoadesiva   | IMPRESA1, 0000019252 | 3,00 EUR        | Si      | Pacco        |
|                                                                         | L 1 🧎                    | 16000000-001             | Buste in carta mod 2              | Buste in carta mod 2 - chiusura autoadesiva   | IMPRESA1, 0000019252 | 3,00 EUR        | Si      | Pacco        |
| Cercare                                                                 | L 1 🧎                    | 16000000-001             | Buste in carta mod 3              | Buste in carta mod 3 - chiusura autoadesiva   | IMPRESA1, 0000019252 | 3,00 EUR        | Si      | Pacco        |
| Descrizione Metaprodotto                                                | □ 1 ¥                    | 16000000-001             | Buste in carta mod 4              | Buste in carta mod 3- chiusura autoadesiva    | IMPRESA1, 0000019252 | 3,00 EUR        | Si      | Pacco        |
| [Tutti/e] > Cancelleria > Carta e cartone                               | □ 1 <b>`</b>             | 16000000-001             | Buste in carta mod 5              | Buste in carta mod 4 - chiusura autoadesiva   | IMPRESA1, 0000019252 | <u>3,00 EUR</u> | Si      | Pacco        |
| • Buste in carta 💞                                                      | □ 1 ¥                    | 16000000-001             | Buste in carta mod 6              | Buste in carta mod 5 - chiusura autoadesiva   | IMPRESA1, 0000019252 | 3.00 EUR        | Si      | Pacco        |
| <u>Carta branca in fisme augrinig</u> Cartoncini lisci e goffrati       | L 1 🧎                    | 16000000-001             | Buste in carta mod 7              | Buste in carta mod 6 - chiusura autoadesiva   | IMPRESA1, 0000019252 | 4.00 EUR        | Si      | Pacco        |
| Quaderni     Scatale                                                    | L 1 🧎                    | 16000000-001             | Buste in carta mod 8              | Buste in carta mod 7 - chiusura autoadesiva   | IMPRESA1, 0000019252 | 4,00 EUR        | Si      | Pacco        |
|                                                                         | 🗆 🗆 📜                    | 16000000-001             | Confezione buste in carta mod456  | Confezione buste in carta mod456 - pacco da 1 | IMPRESA1, 0000019252 | 4,50 EUR        | Si      | Pacco        |
|                                                                         | L 1 📜                    | 16000000-001             | Confezione buste mod.123          | Confezione buste mod.123                      | IMPRESA1, 0000019252 | 4,00 EUR        | No      | Pacco        |
| Attributo:                                                              | L 1 🧎                    | 16000000-001             | Confezione buste mod.124          | Confezione buste mod.124                      | IMPRESA1, 0000019252 | 3,90 EUR        | No      | Pacco        |
| <u>ү</u>                                                                | □ 1 ¥                    | 16000000-001             | Confezione buste mod.125          | Confezione buste mod.125                      | IMPRESA1, 0000019252 | 3,00 EUR        | No      | Pacco        |
| Calara husta                                                            | □ 1 ¥                    | 16000000-001             | Confezione buste mod.126          | Confezione buste mod.126                      | IMPRESA1, 0000019252 | 3,00 EUR        | No      | Pacco        |
|                                                                         | □ 1 <b>`</b> ₩           | 16000000-001             | Confezione buste mod.127          | Confezione buste mod.127                      | IMPRESA1, 0000019252 | 2,80 EUR        | No      | Pacco        |
| Dicitura Lato apribile per ispezione posta<br>Formato busta in plastica | L 1 🧎                    | 16000000-001             | Pacco buste imbottite mod 564     | Pacco buste imbottite mod 564                 | IMPRESA1, 0000019252 | 4,00 EUR        | Si      | Pacco        |
| Possibilità di aggiungere intestazione<br>Tipo di carta                 | □ 1 ¥                    | 16000000-001             | Pacco buste imbottite mod 565     | Pacco buste imbottite mod 565                 | IMPRESA1, 0000019252 | 4,00 EUR        | Si      | Pacco        |
|                                                                         | □ 1 ¥                    | 16000000-001             | Pacco buste imbottite mod 566     | Pacco buste imbottite mod 566                 | IMPRESA1, 0000019252 | 4,00 EUR        | Si      | Pacco        |
| Valore attributo:                                                       | L 1 💥                    | 16000000-001             | Pacco buste imbottite mod 567     | Pacco buste imbottite mod 567                 | IMPRESA1, 0000019252 | 4,00 EUR        | Si      | Pacco        |
| [Tutti]                                                                 | L 1 🧎                    | 16000000-001             | Pacco buste imbottite mod 568     | Pacco buste imbottite mod 568                 | IMPRESA1, 0000019252 | 4,00 EUR        | Si      | Pacco        |
| Bian                                                                    | □ 1 ¥                    | 16000000-001             | Pacco buste imbottite mod 569     | Pacco buste imbottite mod 569                 | IMPRESA1, 0000019252 | 4,00 EUR        | Si      | Pacco        |
| _                                                                       | 📕 🦲 Pagina:              | 1 🗐 Di: 1: 🗾 🛛           |                                   |                                               | ·                    |                 |         |              |

Figura 7 – Ricerca per attributi specifici di meta-prodotto

### 2.1 RICERCA PER FORNITORE

Nella sezione di sinistra sono elencati i soli fornitori per i quali risultano esistere dei prodotti/servizi caricati sul Mercato Elettronico. Per ricercare gli articoli/servizi caricati da un determinato fornitore cliccare sul nome del fornitore di interesse. La lista verrà aggiornata con i soli articoli/servizi relativi al fornitore selezionato.

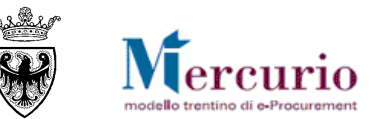

|                            | Trovate 13 di 172 posizioni; il sistema ne visualizza da 1 a 13 |            |           |                      |                                     |                                         |                       |                |         |            |  |
|----------------------------|-----------------------------------------------------------------|------------|-----------|----------------------|-------------------------------------|-----------------------------------------|-----------------------|----------------|---------|------------|--|
| Delimitare ricerca         |                                                                 |            |           |                      |                                     |                                         |                       |                |         |            |  |
| Cercare                    |                                                                 | Aggiung    | ere al ca | arrello acquisti Cor | frontare View risultato: Lista 👻    | Risultati per pagina: 30 🔻              |                       |                |         |            |  |
|                            |                                                                 | Quantità   | Azione    | Metaprodotto         | Denominazione commerciale           | Descrizione                             | Fornitore             | Prezzo         | Prodott | UM dell'or |  |
| Resettare filtro           |                                                                 | <b>1</b>   | Ň         | 030400000-001        | Calcolatrice Galxy s-100            |                                         | MEPAT_005, 0000020283 | 63,00 E        | Si      | Pezzo      |  |
| Parola chiave:             |                                                                 | <b>1</b>   | Ň         | 030400000-001        | Fascicolatrice modello A123         |                                         | MEPAT_005, 0000020283 | 200,00         | Si      | Pezzo      |  |
| Cercare                    |                                                                 | <b>1</b>   | Ň         | 030600000-002        | fotocopiatore multifunzione mod. 11 | fotocopiatore con scanner multifunzione | MEPAT_006, 0000020285 | 100,00         | Si      | Pezzo      |  |
| Descrizione Metaprodotto   |                                                                 | <b>1</b>   | <u>بب</u> | 030600000-002        | fotocopiatore multifunzione mod. 12 | fotocopiatore con scanner multifunzione | MEPAT_006, 0000020285 | 200,00         | Si      | Pezzo      |  |
| • (Tutti)                  |                                                                 | <b>1</b>   | ì         | 030600000-003        | fotocopiatore nero                  |                                         | MEPAT_006, 0000020285 | <u>120,00</u>  | Si      | Pezzo      |  |
| Cancelleria                |                                                                 | <b>1</b>   | ì         | 030600000-002        | FOTOCOPIATORE SPRINTISSIMO          | fotocopie velocissime                   | MEPAT_003, 0000020279 | <u>1.500,0</u> | Si      | Pezzo      |  |
| Attrezzature per onicio er |                                                                 | <b>1</b>   | 7         | 030600000-002        | FOTOCOPIATORE SPRINTISSIMO          | fotocopie velocissime                   | MEPAT_003, 0000020279 | <u>1.500,0</u> | Si      | Pezzo      |  |
| . ,                        |                                                                 | <b>1</b>   | Ä         | 030600000-002        | Fotocopiatrice                      | Fotocopiatrice                          | MEPAT_004, 0000020281 | 300,00         | Si      | Pezzo      |  |
|                            |                                                                 | <b>1</b>   | Ň         | 030600000-002        | Fotocopiatrice modello 313          |                                         | MEPAT_005, 0000020283 | 300,00         | Si      | Pezzo      |  |
| Fornitore                  |                                                                 | <b>1</b>   | Ň         | 030600000-002        | Fotocopiatrice modello 454          |                                         | MEPAT_005, 0000020283 | 250,00         | Si      | Pezzo      |  |
| [Tutti/e]                  |                                                                 | <b>1</b>   | Ň         | 030600000-002        | Fotocopiatrice modello Oro          |                                         | MEPAT_005, 0000020283 | 400,00         | No      | Pezzo      |  |
| MIRESA, 0000019266         |                                                                 | <b>1</b>   | <u>\</u>  | 030600000-002        | Fotocopiatrice Scanner              | Fotocopiatrice - Scanner                | MEPAT_004, 0000020281 | 400,00         | Si      | Pezzo      |  |
| IMPRESA6, 0000019278       |                                                                 | <b>[</b> 1 | ì         | 030600000-002        | Fotocopiatrice XY 2013              | Fotocopiatrice - Fax - Scanner a colori | MEPAT_004, 0000020281 | 500,00         | Si      | Pezzo      |  |
| MEPAT_001, 0000020275      |                                                                 |            | _         |                      |                                     |                                         |                       |                |         |            |  |
| MEPAT_003, 0000020279      |                                                                 | 🔳 🦲 Paç    | jina:     | 1 🗐 Di: 1: 🗾 📔       |                                     |                                         |                       |                |         |            |  |
| MEPAT_004, 0000020281      |                                                                 |            |           |                      |                                     |                                         |                       |                |         |            |  |
| MEPAT_005, 0000020283      |                                                                 |            |           |                      |                                     |                                         |                       |                |         |            |  |
| MEPAT_006,0000020285       |                                                                 |            |           |                      |                                     |                                         |                       |                |         |            |  |
| MEPAT_008, 0000020289      |                                                                 |            |           |                      |                                     |                                         |                       |                |         |            |  |
| MEPAT_009, 0000020291      |                                                                 |            |           |                      |                                     |                                         |                       |                |         |            |  |
| MEPAT_010, 0000020293      |                                                                 |            |           |                      |                                     |                                         |                       |                |         |            |  |
| MEPAT_011, 0000020295      |                                                                 |            |           |                      |                                     |                                         |                       |                |         |            |  |
| MEPAT_013, 0000020299      |                                                                 |            |           |                      |                                     |                                         |                       |                |         |            |  |

Figura 8 – Ricerca per fornitore

### 2.2 VISUALIZZAZIONE E CANCELLAZIONE DEI CRITERI DI RICERCA

È sempre possibile visualizzare i criteri (filtri) di ricerca attivi in un determinato momento cliccando sul pulsante **Criteri di ricerca** nella sezione superiore.

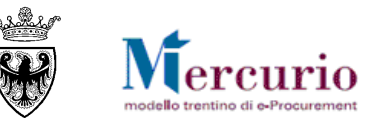

| Procurement Cata                                                                                                    | Searc | h Criteria                                                                                                    |           |              |                                           |                                                                                                    |                                         |             |           |          |           |               |         |   |
|----------------------------------------------------------------------------------------------------|-------|----------------------------------------------------------------------------------------------------|-----------|--------------|-------------------------------------------|----------------------------------------------------------------------------------------------------|-----------------------------------------|-------------|-----------|----------|-----------|---------------|---------|---|
| Criteri di ricerca                                                                                                    |       | Parametri di ricerca<br>Fornitore ::<br>Descrizione Metaprodotto ::<br>Gruppo prodotti ::<br>Prezzo ::<br>Tipo di posizione :: |           |              | AT_005, 0000020283<br>zzature per Ufficio | Parametri di ricerca impliciti<br>Fornitore: None<br>ID contratto: None<br>Organizzazione acquisti: None<br>Divisione: None<br>ID della nosizione contratto: None |                                         |             |           |          |           |               |         |   |
| Delimitare ricerca Cercare Recettare filtre                                                                                                    |       |                                                                                                    |           |              |                                           |                                                                                                    |                                         |             |           | Chiudere |           | Prezzo        | Prodott |   |
| Parola chiave:                                                                                                    |       |                                                                                                    |           |              |                                           |                                                                                                    |                                         |             |           |          | <u>63</u> | <u>3,00 E</u> | Si      | ľ |
| Cercare                                                                                                    |       |                                                                                                    |           | Ň            | 030400000-001                             | Fascicolatrice modello A123                                                                                                    |                                         | MEPAT_005,  | 000002028 | 3        | 20        | 00.00         | Si      |   |
|                                                                                                    |       |                                                                                                    | 1         | Ň            | 030600000-002                             | fotocopiatore multifunzione mod. 11                                                                                                    | fotocopiatore con scanner multifunzione | MEPAT_006,  | 000002028 | 5        | 10        | 00,00         | Si      |   |
| Descrizione Metaprodotto                                                                                                    |       |                                                                                                    | <b>1</b>  | Ň            | 030600000-002                             | fotocopiatore multifunzione mod. 12                                                                                                    | fotocopiatore con scanner multifunzione | MEPAT_006,  | 000002028 | 5        | 20        | 00,00         | Si      |   |
| • [Tutti]                                                                                                    |       |                                                                                                    | <b>1</b>  | Ň            | 030600000-003                             | fotocopiatore nero                                                                                                    |                                         | MEPAT_006,  | 000002028 | 5        | 12        | 20,00         | Si      |   |
| ▶ <u>Cancelleria</u>                                                                                                    |       |                                                                                                    | <b>1</b>  | $\mathbf{v}$ | 030600000-002                             | FOTOCOPIATORE SPRINTISSIMO                                                                                                    | fotocopie velocissime                   | MEPAT_003,  | 000002027 | 9        | 1.        | 500,0         | Si      |   |
| Attrezzature per Ufficio                                                                                                    |       |                                                                                                    | <b></b> 1 |              | 030600000-002                             | FOTOCOPIATORE SPRINTISSIMO                                                                                                    | fotocopie velocissime                   | MEPAT_003,  | 000002027 | 9        | 1.        | 500,0         | Si      |   |
|                                                                                                    |       |                                                                                                    | <b>1</b>  | V            | 030600000-002                             | Fotocopiatrice                                                                                                    | Fotocopiatrice                          | MEPAT_004,  | 000002028 | 1        | 30        | 00,00         | Si      |   |
|                                                                                                    |       |                                                                                                    | <b>1</b>  | 2            | 030600000-002                             | Fotocopiatrice modello 313                                                                                                    |                                         | MEPAT_005,  | 000002028 | 3        | 3(        | 00,00         | Si      |   |
| Fornitore                                                                                                    |       |                                                                                                    | <b>1</b>  | 1            | 030600000-002                             | Fotocopiatrice modello 454                                                                                                    |                                         | MEPAT_005.  | 000002028 | 3        | 25        | 50,00         | Si      |   |
| [Tutti/e]                                                                                                    |       |                                                                                                    | 1         | 2            | 030600000-002                             | Fotocopiatrice modello Oro                                                                                                    |                                         | MEPAT 005   | 000002028 | 3        | 4         | 00.00         | No      |   |
| IMPRESA1, 0000019252                                                                                                    |       |                                                                                                    |           | ~~           | 03060000-002                              | Entoconiatrice Scanner                                                                                                    | Fotoconiatrice - Scanner                | MEPAT 004   | 000002028 | 1        | 4         | 00.00         | Si      |   |
| IMPRESA6, 0000019288                                                                                                    |       |                                                                                                    |           | 7.00         | 020600000.002                             | Estacopiatrice VV 2012                                                                                                    | Enteropiatrice - Eax - Scapper a colori | MERAT 004   | 000002020 | 1        | 50        | 00.00         | Qi .    |   |
| MEPAT_001,0000020275           MEPAT_002,0000020277           ✓           MEPAT_003,0000020279           ✓           MEPAT_004,0000020281           ✓           MEPAT_005,0000020283           ✓           MEPAT_006,000020295 |       |                                                                                                    | Pag       | ina:         | 1 🗐 Di: 1: 📰                              |                                                                                                    |                                         | MLT A1_004, |           | •        | <u> </u>  | <u></u>       |         |   |

Figura 9 - Visualizzazione dei criteri di ricerca attivi

Per cancellare i criteri (filtri) di ricerca sono disponibili due diverse modalità.

• Per resettare i filtri di ricerca impostati nella sezione superiore (ad esempio con filtro per parola chiave), lasciare vuoto il campo Parola chiave in alto e cliccare sul pulsante Cercare.

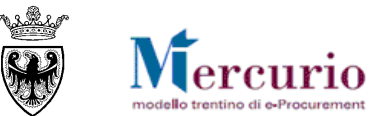

| Procurement Catalog |                                                                      |
|---------------------|----------------------------------------------------------------------|
| Criteri di ricerca  |                                                                      |
| Parola chiave::     | Cercare Ricerca ampliata                                             |
|                     | Trovate 15120 di 15120 posizioni; il sistema ne visualizza da 1 a 30 |
|                     |                                                                      |

Figura 10 – Reset dei filtri di ricerca – sezione superiore

• Per resettare i filtri di ricerca impostati all'interno della sezione di sinistra "Delimitare ricerca" (ad esempio con filtro per categoria/mea-prodotto, fornitore, attributo specifico di meta-prodotto), cliccare sul pulsante **Resettare filtro**.

| Procurement Catalog |                            |                         |                                      |                                                             |                       |
|---------------------|----------------------------|-------------------------|--------------------------------------|-------------------------------------------------------------|-----------------------|
| Criteri di ricerca  |                            |                         |                                      |                                                             |                       |
| Parola chiave::     | Cercar                     | Ricerca amplia          | Descrizione Metaprodot      Fornitor | re Articoli nel carrello acquisti: 0<br>Totale parziale: 0, | 00                    |
|                     |                            |                         |                                      |                                                             |                       |
|                     | Trovate 13 di 172 posizior | ii; il sistema ne visua | lizza da 1 a 13                      |                                                             |                       |
| Delimitare ricerca  |                            |                         |                                      |                                                             |                       |
| Cercare             | Aggiungere al c            | arrello acquisti Con    | frontare View risultato: Lista 💌     | Risultati per pagina: 30 👻                                  |                       |
|                     | Quantità Azione            | Metaprodotto            | Denominazione commerciale            | Descrizione                                                 | Fornitore             |
| Resettare filtro    |                            | 030400000-001           | Calcolatrice Galxy s-100             |                                                             | MEPAT_005, 0000020283 |
|                     | □ <b>1 \</b>               | 030400000-001           | Eascicolatrice modello A123          |                                                             | MEPAT 005 0000020283  |
|                     |                            |                         |                                      |                                                             |                       |

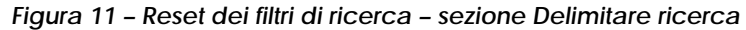

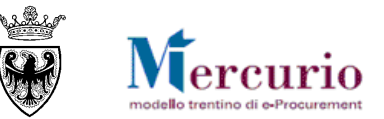

# CAPITOLO 3 - ORDINAMENTO E CONFRONTO DEGLI ARTICOLI

### 3.1 ORDINAMENTO DEGLI ARTICOLI

Per ordinare i prodotti/servizi in senso crescente in base al prezzo unitario (determinando così il prodotto/servizio con prezzo unitario più vantaggioso) posizionarsi sulla colonna **Prezzo Unitario** e cliccare sul nome del campo.

| Metaprodotto | Denominazione commerciale            | Descrizione                                       | Fornitore                                                                                                    | Prezzo          | Prodott | UM dell'ordi | Quantit | Unità di mis | Prezz ≞  | Lotto Mi        | Disponi | Codice articolo |
|--------------|--------------------------------------|---------------------------------------------------|----------------------------------------------------------------------------------------------------|-----------------|---------|--------------|---------|--------------|----------|-----------------|---------|-----------------|
| 16000000-011 | guaderno 1                           | descrizione estesa quaderno1                      | IMPRESA1, 0000019252                                                                                                    | 2,00 EUR        | Si      | Pacco        | 20      | Pezzo        | €0,10    | Prezzo Unitario | 1000    | COD1            |
| 16000000-011 | Confezione assortita 20 quaderni     | Confezione assortita 20 quaderni diverse rigature | MPR Per ordinare i n                                                                                                    | rodott          | i/senvi |              | 20      | Pezzo        | €0,44    | 30              | 200     | IMP23462        |
| 16000000-011 | Quaderni mod 4458                    | Confezione maxi quaderni quadretto commerci       | IMPR     Period     Period <td>100</td> <td>IMP23465</td> |                 |         |              |         | 100          | IMP23465 |                 |         |                 |
| 16000000-011 | Quaderni mod 4456                    | Confezione maxi quaderni quadretti 4 mm           |                                                                                                    |                 |         |              |         | 200          | IMP23463 |                 |         |                 |
| 16000000-011 | Quaderni mod 4457                    | Confezione maxi quaderni quadretti 5 mm           | IMPR CIICCARE SUIFINTESTAZIONE CIEIA 10 Pezzo €0,49 50                                                                                                    |                 |         |              | 100     | IMP23464     |          |                 |         |                 |
| 16000000-011 | Confezione 10 quaderni-quadretti     | Confezione 10 quaderni-quadretti 4 mm             | IMPRI COIONNA "Prezzo Unitario".                                                                                                    |                 |         |              | 10      | Pezzo        | €0,50    | 30              | 100     | IMP23456        |
| 16000000-011 | Confezione 10 quaderni-righe         | Confezione 10 quaderni-righe                      | IMPRESA2, 0000019266                                                                                                    | 5,00 EUR        | No      | Pacco        | 10      | Pezzo        | €0,50    | 30              | 100     | IMP23457        |
| 16000000-011 | Confezione 10 quaderni-fogli bianchi | Confezione 10 quaderni-fogli bianchi              | IMPRESA2, 0000019266                                                                                                    | 5,00 EUR        | No      | Pacco        | 10      | Pezzo        | €0,50    | 30              | 100     | IMP23458        |
| 16000000-011 | Pacco quaderni MAXI a quadri         | Pacco quaderni MAXI con spirale                   | IMPRESA2, 0000019266                                                                                                    | <u>5,20 EUR</u> | Si      | Pacco        | 10      | Pezzo        | €0,52    | 30              | 100     | IMP23459        |
| 16000000-011 | Pacco quaderni MAXI senza rigatura   | Pacco quaderni MAXI senza rigatura                | IMPRESA2, 0000019266                                                                                                    | 5,20 EUR        | Si      | Pacco        | 10      | Pezzo        | €0,52    | 50              | 200     | IMP23461        |
| 16000000-011 | Pacco quaderni MAXI a righe          | Pacco quaderni MAXI a righe                       | IMPRESA2, 0000019266                                                                                                    | 5,50 EUR        | Si      | Pacco        | 10      | Pezzo        | €0,55    | 30              | 100     | IMP23460        |

#### Figura 12 – Ordinamento dei prodotti/servizi per Prezzo Unitario

L'ordinamento degli articoli/servizi può essere eseguito su tutte le colonne che hanno la possibilità di essere ordinate in senso crescente/decrescente.

### 3.2 DETTAGLIO ARTICOLO/SERVIZIO

Dalla lista degli articoli/servizi, cliccare sulla "Denominazione commerciale" per aprire la videata con le informazioni di dettaglio, tra cui:

- eventuale immagine associata all'articolo (solo per i prodotti);
- link all'eventuale documentazione associata all'articolo/servizio;
- link al bando relativo al meta-prodotto associato all'articolo;
- note per la descrizione estesa del prodotto/servizio;

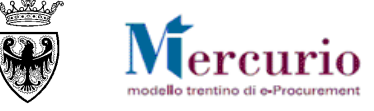

| <ul> <li>attributi specifici dei meta-p</li> </ul> | rodotto di riferimento, con la relativa valorizzazione.                                                                                                    |          |                      |  |
|----------------------------------------------------|----------------------------------------------------------------------------------------------------|----------|----------------------|--|
| View posizione                                     |                                                                                                    |          |                      |  |
|                                                    |                                                                                                    |          |                      |  |
| Indietro a ricerca Posizione precedente P          | osizione successiva 🕨                                                                                                    |          |                      |  |
| Posizione 29 di 42:                                |                                                                                                    |          |                      |  |
| Fornitore: MEPAT_00                                | 01, 0000020275                                                                                                    |          |                      |  |
| Denominazione commerciale: Impianto ca             | ategoria A++                                                                                                    |          |                      |  |
|                                                    |                                                                                                    | Vid      | eata non disponibile |  |
|                                                    |                                                                                                    |          |                      |  |
| Quantita:                                          |                                                                                                    |          |                      |  |
| Dettagli                                           |                                                                                                    |          |                      |  |
|                                                    |                                                                                                    |          |                      |  |
| Metaprodotto:                                      | 50720000-3                                                                                                    |          | Link ipert.:         |  |
| Descrizione metaprodotto:                          | Impianti di condizionamento                                                                                                    |          | Allegato             |  |
| ~ Tipologia Impianti di condizionamento:           | Categoria A++                                                                                                    |          | CPV:                 |  |
| LIM dell'ordine d'acquisto:                        | A Come                                                                                                    |          | Dettaglio CPV        |  |
| Tompo di consogna in giorni                        | 25                                                                                                    |          |                      |  |
| Tempo di consegna in giorni.                       | 25                                                                                                    |          |                      |  |
| Prezzo Unitario:                                   | €700,00                                                                                                    |          |                      |  |
| Note:                                              | Impianto categoria A++; Impianto categoria A++; Impianto categoria<br>A++; Impianto categoria A++; Impianto categoria A++; Impianto<br>categoria A++; Impianto categoria A++; Impianto categoria A++; | 0        |                      |  |
| Quantità minima di servizio:                       | Il servizio comprende installazione, mnanutenzione e assistenza. Prezzo                                                                                                    |          |                      |  |
|                                                    | minimo per servizio base 700,00 #.                                                                                                    |          |                      |  |
| Certificazioni:                                    | Certificazioni ISO 99001 - UNI EN.Certificazioni ISO 99001 - UNI                                                                                                    | ~        |                      |  |
|                                                    | EN.Certificazioni ISO 99001 - UNI EN.Certificazioni ISO 99001 - UNI<br>EN.Certificazioni ISO 99001 - UNI EN.Certificazioni ISO 99001 - UNI                                                            | <b>v</b> |                      |  |
| Luogo di consegna:                                 | 00-Intero territorio provinciale                                                                                                    |          |                      |  |

Figura 13 - Dettaglio del servizio selezionato

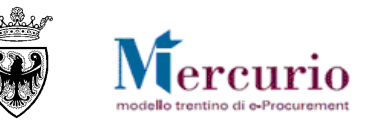

| /iew posizione                          |                                                                                                    |                         |
|-----------------------------------------|----------------------------------------------------------------------------------------------------|-------------------------|
| Indietro a ricerca<br>Posizione 1 di 4: | te Posizione successiva 🕨                                                                                                    |                         |
| Codice articolo del fornitore:          | AADfr-45                                                                                                    |                         |
| Fornitore:                              | MEPAT_001, 0000020275                                                                                                    |                         |
| Codice articolo produttore:             | AADfr-45                                                                                                    | Videata non disponibile |
| Denominazione commerciale:              | Metaprodotto - 020100000-001                                                                                                    |                         |
| Dettagli<br>Metaprodotto:               | 020100000-001                                                                                                    | Immagine:               |
| Descrizione metaprodotto:               | Appendiabiti                                                                                                    |                         |
| ~ Altezza in cm - Appendiabiti:         | 185.00                                                                                                    |                         |
| ~ Lunghezza in cm - Appendiabiti:       | 16,00                                                                                                    |                         |
| ~ Materiale struttura Appendiabito:     | Alluminio                                                                                                    |                         |
| ~ Nr. posti:                            | 6                                                                                                    |                         |
| ~ Portaombrelli:                        | No                                                                                                    |                         |
| ~ Profondità in cm - Appendiabiti:      | 50,00                                                                                                    | Link ipert.:            |
| ~ Tipologia Appendiabiti:               | A parete                                                                                                    | Allegato                |
| Descrizione:                            | Le caratteristiche tecniche minime del metaprodotto sono definite nel<br>capitolato tecnico del corrispondente bando di abilitazione. | CPV:<br>Dettaglio CPV   |
| UM dell'ordine d'acquisto:              | A Corpo                                                                                                    |                         |
| Quantità vendibile per UdM:             | 1                                                                                                    |                         |
| Unità di misura:                        | Pezzo                                                                                                    |                         |

Figura 14 - Dettaglio dell'articolo selezionato

Per tornare alla lista degli articoli/servizi, cliccare sul pulsante Indietro a ricerca.

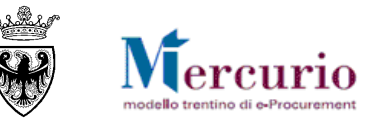

### 3.3 CONFRONTO DEGLI ARTICOLI

Per effettuare un confronto fra due o più articoli sul Mercato Elettronico:

- dalla lista degli articoli selezionare gli articoli di interesse (spuntando la casella relativa);
- cliccare sul pulsante Confrontare.

#### Trovate 13 di 172 posizioni; il sistema ne visualizza da 1 a 13

|            | Aggiungere al carrello acquist       Confrontare       View risultato:       Lista       Risultati per pagina:       30 |               |                                     |                                         |                       |  |  |  |  |
|------------|----------------------------------------------------------------------------------------------------|---------------|-------------------------------------|-----------------------------------------|-----------------------|--|--|--|--|
| Qu         | antità Azione                                                                                                    | Metaprodotto  | Denominazione commerciale           | Descrizione                             | Fornitore             |  |  |  |  |
| <b>1</b>   | Ň                                                                                                    | 030400000-001 | Calcolatrice Galxy s-100            |                                         | MEPAT_005, 0000020283 |  |  |  |  |
| <u> </u>   | Ň                                                                                                    | 030400000-001 | Fascicolatrice modello A123         |                                         | MEPAT_005, 0000020283 |  |  |  |  |
| ✓ 1        | ì                                                                                                    | 030600000-002 | fotocopiatore multifunzione mod. 11 | fotocopiatore con scanner multifunzione | MEPAT_006, 0000020285 |  |  |  |  |
| ✓ 1        | Ъ.                                                                                                    | 030600000-002 | fotocopiatore multifunzione mod. 12 | fotocopiatore con scanner multifunzione | MEPAT_006, 0000020285 |  |  |  |  |
|            | ì                                                                                                    | 03060000-003  | fotocopiatore nero                  |                                         | MEPAT_006, 0000020285 |  |  |  |  |
|            | ì                                                                                                    | 030600000-002 | FOTOCOPIATORE SPRINTISSIMO          | fotocopie velocissime                   | MEPAT_003, 0000020279 |  |  |  |  |
|            | ì                                                                                                    | 030600000-002 | FOTOCOPIATORE SPRINTISSIMO          | fotocopie velocissime                   | MEPAT_003, 0000020279 |  |  |  |  |
|            | ì                                                                                                    | 030600000-002 | Fotocopiatrice                      | Fotocopiatrice                          | MEPAT_004, 0000020281 |  |  |  |  |
| ✓ 1        | ÿ                                                                                                    | 030600000-002 | Fotocopiatrice modello 313          |                                         | MEPAT_005, 0000020283 |  |  |  |  |
| <b>v</b> 1 | ìÄ                                                                                                    | 030600000-002 | Fotocopiatrice modello 454          |                                         | MEPAT_005, 0000020283 |  |  |  |  |
| <b>[</b> 1 | ببز                                                                                                    | 030600000-002 | Fotocopiatrice modello Oro          |                                         | MEPAT_005, 0000020283 |  |  |  |  |
|            | New                                                                                                    | 020600000 002 | Enteropiatrice Scappor              | Estaconistrica Sconner                  | MEDAT 004 0000020201  |  |  |  |  |

Figura 15 – Selezione degli articoli da confrontare

Nella videata successiva verranno presentati affiancati gli articoli/servizi selezionati, con i relativi attributi.

Se si desidera eliminare un prodotto dal confronto, cliccare sul pulsante Eliminare corrispondente (🔊).

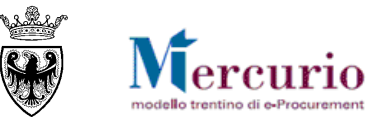

| Item Comparison                         |                                           |                                           |                                           |  |  |  |  |
|-----------------------------------------|-------------------------------------------|-------------------------------------------|-------------------------------------------|--|--|--|--|
| Indietro a ricerca                      |                                           |                                           |                                           |  |  |  |  |
| Campi                                   | Posizione 1                               | Posizione 2                               | Posizione 3                               |  |  |  |  |
|                                         | ×                                         | ×                                         | ×                                         |  |  |  |  |
| Quantità                                | 1                                         | 1                                         | 1                                         |  |  |  |  |
| Azione                                  | <u>)</u>                                  | <u>`</u>                                  | <u>`</u>                                  |  |  |  |  |
| Fornitore                               | MEPAT_006, 0000020285                     | MEPAT_006, 0000020285                     | MEPAT_005, 0000020283                     |  |  |  |  |
| Metaprodotto                            | 030600000-002                             | 030600000-002                             | 030600000-002                             |  |  |  |  |
| Descrizione Metaprodotto                | Fotocopiatrici e Multifunzione (acquisto) | Fotocopiatrici e Multifunzione (acquisto) | Fotocopiatrici e Multifunzione (acquisto) |  |  |  |  |
| ~Memoria standard in MB                 | 2                                         | 1                                         | 32.767                                    |  |  |  |  |
| ~Contatore di copie elettronico         | Si                                        | Si                                        | No                                        |  |  |  |  |
| ~Contatore di copie leggibile da remoto | Si                                        | Si                                        | Si                                        |  |  |  |  |
| ~Formato massimo copia                  | A3                                        | A3                                        | A4                                        |  |  |  |  |
| ~Formato massimo originale              | A3                                        | A3                                        | A4                                        |  |  |  |  |
| ~Risoluzione di copiatura in dpi        | 4800x2400                                 | 4800x2400                                 | 1200x1200                                 |  |  |  |  |
| ~Stampa fronte/retro                    | Si                                        | Si                                        | Si                                        |  |  |  |  |
| ~Funzionalità di fax                    | Si                                        | Si                                        | No                                        |  |  |  |  |
| ~Tipologia scanner                      | Colori                                    | Colori                                    | N/A                                       |  |  |  |  |

Figura 16 - Confronto degli articoli selezionati

All'interno della videata di confronto degli articoli/servizi selezionati vengono evidenziati con diverso colore gli attributi con valori uguali nel confronto.

Per tornare alla lista degli articoli/servizi, cliccare su Indietro a ricerca.

Per uscire dal Mercato Elettronico, è sufficiente chiudere la finestra del browser.